### **DLMS homematicIP-Funkinterface in CCU2 einbinden**

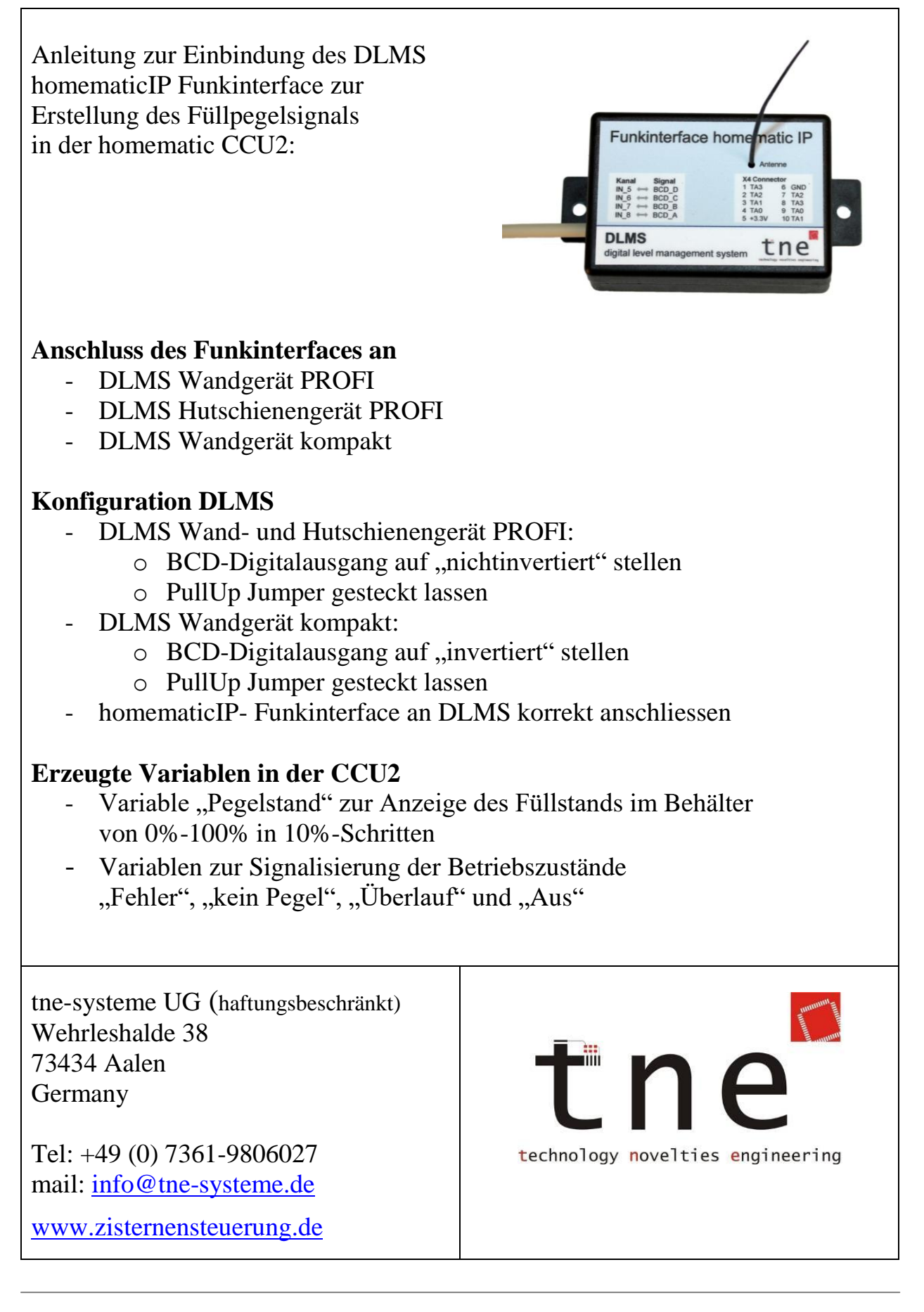

Alle Markenzeichen sind Eigentum der betreffenden Hersteller.

# homematicIP-Funkinterface an CCU2 anmelden

| <ol> <li>Vorbereitung:</li> <li>DLMS und homematic Funkinter</li> </ol>                                                                                                    | face aus (Spannungszufuhr getrennt)                                                                                                    |
|----------------------------------------------------------------------------------------------------|----------------------------------------------------------------------------------------------------|
| <ul> <li>2. CCU2 Startseite Öffnen</li> <li>=&gt; "Geräte anlernen" wählen</li> </ul>                                                                                                    |                                                                                                    |
| ◆ FRITZBox 7490 X ■ HomeMatic WebUI X + ← → O O Nicht sicher 192.168.1.51/pages/index.htm?sid=@NQoc1fhGNT@&client=3 HomeMatic Admin Startseite Startseite Startseite Startseite Startseite Startseite Reventenvechanden V                                                                                                    |                                                                                                    |
|                                                                                                    |                                                                                                    |
| <ul> <li>3. =&gt; "HmIP Gerät anlernen" wählen</li> <li>4. =&gt; Spannungszufuhr von DLMS und<br/>=&gt; nach erfolgreicher Kopplung zeig<br/>Tipp: Wenn das Anlernen nicht funktionier<br/>durchgeführt werden (siehe Bedienungsanle</li> </ul>                                                                                                    | l Funkinterface herstellen<br>gt der "Posteingang (1)" (lila Box)<br>t muss eventuell ein Werksreset des Moduls<br>eitung des Moduls)                                                                                                    |
| Homematic Gerät direkt anlernen         Um ein Homematic Gerät an die CCU anzulernen, klicken         Sie auf den Button "HM Gerät anlernen". Der         Anlernmodus der CCU ist dann für 60 Sekunden aktiv.         Aktivieren Sie innerhalb dieser Zeit den Anlernmodus des         Homematic Gerätes, das angelernt werden soll.         Anlernmodus nicht aktiv            | Homematic Gerät mit Seriennummer anlernen Um ein Homematic Gerät über die Seriennummer anzulernen, geben Sie die Seriennummer des Gerätes ein und klicken Sie auf "HM Gerät anlernen". Achtung! Diese Funktion steht nicht für alle Homematic Geräte zur Verfügung. Seriennummer HM Gerät anlernen |
| Homematic IP Gerät mit Internetzugang anlernen<br>Homematic IP Gerät können auch über die CCU<br>angelernt werden. Klicken Sie auf Utton "HmIP<br>Gerät anlernen". Der Anlernmodus tu Uist dann für<br>60 Sekunden aktiv. Aktivieren Sie inn Uist dann für<br>den Anlernmodus des Homematic IP G<br>angelernt werden soll.<br>Anlernmodus nicht aktiv<br>HmIP Gerät<br>anlernen | Homematic IP Gerät ohne Internetzugang anlernen<br>Homematic IP Geräte können auch ohne aktiven Internetzugang an die<br>CCU angelernt werden. Geben Sie den KEY und die SGTIN ein und klicken<br>Sie auf "HmIP Gerät anlernen (lokal)".<br>KEY<br>SGTIN<br>Anlernmodus nicht aktiv<br>(lokal)     |
| Zurück Posteingang (1)                                                                                                    |                                                                                                    |

Alle Markenzeichen sind Eigentum der betreffenden Hersteller. 2020.1 © tne-systeme UG (haftungsbeschränkt) Änderungen Änderungen und Irrtum vorbehalten. Seite 2

# homematicIP-Funkinterface an CCU2 anmelden

| <b>5.</b> => ,,Pc                                                                     | osteingang" wählen                                                                                                    |                                                                                                    |
|---------------------------------------------------------------------------------------|----------------------------------------------------------------------------------------------------|----------------------------------------------------------------------------------------------------|
|                                                                                       |                                                                                                    |                                                                                                    |
| Geräte anlerne                                                                        | en<br>Ir                                                                                                    |                                                                                                    |
| Homematic                                                                             | Homematic Gerät direkt anlernen<br>Um ein Homematic Gerät an die CCU anzulernen, klicken<br>Sie auf den Button "HM Gerät anlernen". Der<br>Anlernmodus der CCU ist dann für 60 Sekunden aktiv.<br>Aktivieren Sie innerhalb dieser Zeit den Anlernmodus des<br>Homematic Gerätes, das angelernt werden soll.<br>Anlernmodus nicht aktiv                                                                   | Homematic Gerät mit Seriennummer anlernen       k         Um ein Homematic Gerät über die Seriennummer anzulernen, geben Sie die Seriennummer des Gerätes ein und klicken Sie auf "HM Gerät anlernen".       Achtung!         Diese Funktion steht nicht für alle Homematic Geräte zur Verfügung.       HM Gerät anlernen         Seriennummer       HM Gerät anlernen                                                                                                    |
| Homematic IP                                                                          | Homematic IP Gerät mit Internetzugang anlernen<br>Homematic IP Geräte können auch über die CCU<br>angelernt werden. Klicken Sie auf den Button "HmIP<br>Gerät anlernen". Der Anlernmodus der CCU ist dann für<br>60 Sekunden aktiv. Aktivieren Sie innerhalb dieser Zeit<br>den Anlernmodus des Homematic IP Gerätes, das<br>angelernt werden soll.<br>Anlernmodus nicht aktiv<br>HmIP Gerät<br>anlernen | Homematic IP Gerät ohne Internetzugang anlernen         Homematic IP Geräte können auch ohne aktiven Internetzugang an die         CCU angelernt werden. Geben Sie den KEY und die SGTIN ein und klicken         Sie auf "HmIP Gerät anlernen (lokal)".         KEY         SGTIN         Anlernmodus nicht aktiv         HmIP Gerät                                                                                                    |
| Zurück                                                                                | Posteinga<br>(1)                                                                                                    |                                                                                                    |
| <b>6.</b> => An                                                                       | lernen mit "Fertig" abschließen                                                                                                    | - a ×                                                                                                    |
| ← → ○ ○ Nicht<br>HomeMatic Admin<br>homematic Startse<br>Startseite Status und Bedien | sicher   192.168.1.51/pages/index.htm?isid=@O8bglWmKAj@&client=3<br>ite > Einstellungen >Gerate - Posteingang<br>ung Programme und Verknüpfungen Einstellungen                                                                                                    | ☆ 2 10 2                                                                                                    |
| + HmIP-MC                                                                             | Bild         Bezelchnung         Seriennummer         Interface/         Übertragung<br>modus           D         II         Homemall: IP<br>Modujabite: Sender<br>- 5-fach.         0014570<br>9AED72F         HmIP-RF         Gesichert                                                                                                    | Name         Cewerk         Raum         Funktionstext         Aktion         Furtig           Hm2-HO<br>D-RCB 00<br>14570042<br>D72F         Test<br>OK         Löschen<br>Common<br>Common |
| Zurück Baumetr                                                                        | Ktur                                                                                                    |                                                                                                    |

homematicIP-Funkinterface in CCU2 konfigurieren

7. => CCU2 Startseite öffnen und "Einstellungen - Geräte" wählen Das angelernte HmIP-Modul wird angezeigt 8. Anmeldeadresse notieren, hier "00145709AED72F" (lila Box) 9. "+" wählen um Konfiguration der Kanäle vorzunehmen – o × He × + → C ▲ Nicht sicher | 192.168.1.51/pages/index.htm?sid=@BLcxlgMZuE@&client=3 x 🗵 🛪 🕕 Home**Matic** Admin home**matic** <sup>I Startseite > Einstellungen > Geräte</sup> igen (0) ite Status und Bedienung Programme und Verknüpfungen Einstellungen en Hilfe Filt 6 -RCV-50 BidCoS-RF elle Fernbedien HM-RCV-50 BidCoS-RF BidCos-RF Einsteller atic IP Modulp ender - 8-fach Zurück Filter Baums zurücksetzen öff 10. => in der Zeile für Schaltkanal "5" den Button "Einstellen" wählen - 0 × вн × + → C ▲ Nicht sicher | 192.168.1.51/pages/index.htm?sid=@BLcxlgMZuE@&client=3 ☆ 🗵 🗯 🚺 🗄 ic Admin natic<sup>®</sup> Startseite > Einstellur Matic ngen > Geräte Startseite Status und Bedienung Programme und Verknüpfungen Einstellungen Geräte anlernen Hilfe Ein Ì ematic IP Modulpla Sender - 8-fach -RC8 00145709AED72 HmIP-MOD-RC8 00145709AED72F HmIP-RF Gesichert -RC8 00145709 HmIP-MOD-RC8 ematic IP Modulplat Sender - 8-fach 00145709AED72F:1 Gesichert Sende Taster/Schalter Tür-/Fensterkontakt Progr Einst Î. ematic IP Modulpl Sender - 8-fach P-MOD-RC8 00145709AED72F:2 Direkte Program Einstelle Direkt ematic IP Modulplat Sender - 8-fach HmIP-MOD-RC8 00145709AED72F:3 Sende Gesichert Taster/Schalter Tür-/Fensterkontakt D-RC8 00145709AEE ematic IP Modulplat Sender - 8-fach HmIP-MOD-RC8 00145709AED72F:4 Sende Gesichert Taster/Schalter Tür-/Fensterkontak ematic IP Modulplat Sender - 8-fach HmIP-MOD-RC8 00145709AED72F:5 Gesichert Sende Direkte Taster/Schalter Tür-/Fensterkontakt ematic IP Modulpla Sender - 8-fach 00145709AED72F:6 HmIP-MOD-RC8 Sende Gesicher Direkte Taster/Schalter ür-/Fensterkontakt D-RC8 00145709AED72 Einstellen Î. HmIP-MOD-RC8 ematic IP Modulpla Sender - 8-fach 00145709AED72F:7 Gesichert Sende Direkte Programm D-RC8 00145709/ Einstelle ematic IP Modulpl Sender - 8-fach 00145709AED72F:8 Gesichert HmIP-MOD-RC8 Sender Direkt Taster/Schalter Tür-/Fensterkontakt Zurück Filter Bar zurücksetzen

Alle Markenzeichen sind Eigentum der betreffenden Hersteller.

### homematicIP-Funkinterface in CCU2 konfigurieren

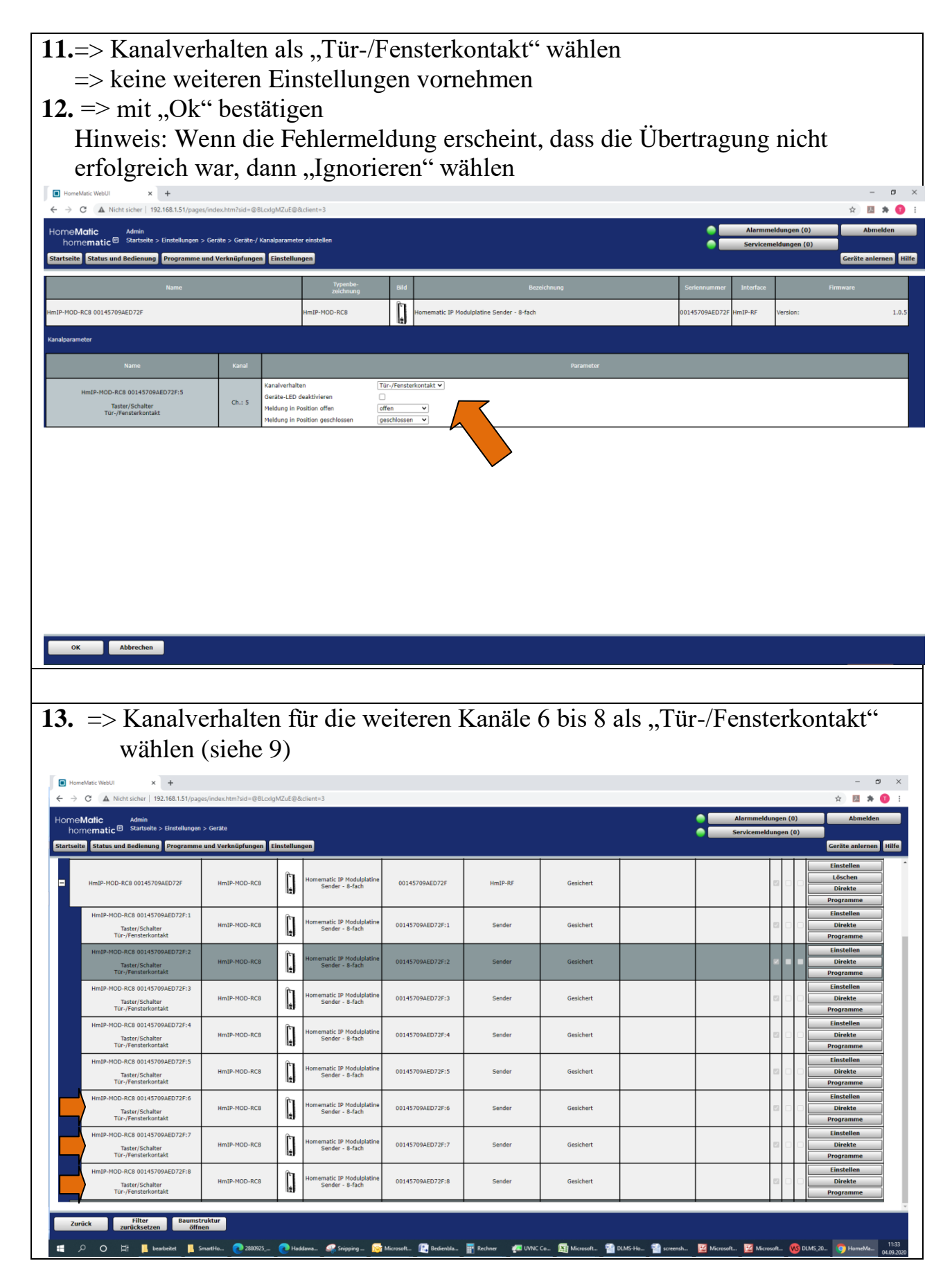

Alle Markenzeichen sind Eigentum der betreffenden Hersteller. 2020.1 © tne-systeme UG (haftungsbeschränkt) Änderungen und Irrtum vorbehalten. Seite 5

# Test der Signale

|                                                                                                    |                                                                                                    | ,,,,,,,,,,,,,,,,,,,,,,,,,,,,,,,,,,,,,,                                                                                                    | status und Deul                                                                                                    | lenung - Gerat                                | wannen                                                                                                    |
|----------------------------------------------------------------------------------------------------|----------------------------------------------------------------------------------------------------|----------------------------------------------------------------------------------------------------|----------------------------------------------------------------------------------------------------|-----------------------------------------------|----------------------------------------------------------------------------------------------------|
| ◆ FRIZZBOR 7490 0 ♦ FRIZZBOR 7490 0 ♦ ● ● ● ● ● ● ● ● ● ● Nicht s HomeMatic ● Statistic Statistic Statistic Statistic Statistic Biame Geröfte Geröfte                                                                                                    | B HomeMatic WebUI x +                                                                                                    | sid=@NQoc1fhGNT@&client=3<br>sen<br>den v                                                                                                    | Uhreit:<br>Datum:<br>Sonneradgang:                                                                                                    | 16:54<br>03:05:2020<br>06:78                  | - O X<br>C 1/2 1/2 C C C C C C C C C C C C C C C C C C C                                                                                                    |
| Diagramme<br>Favoriten<br>Programme<br>Systemvariable<br>Systemprotokoll                                                                                                    |                                                                                                    |                                                                                                    | Aktuelle Firmynge<br>CCU-Undateu<br>Anmelden:                                                                                                    | 2415<br>Firmmare 25327 is<br>Kein Kennwort ge | t verfugbar<br>setzt                                                                                                    |
|                                                                                                    |                                                                                                    |                                                                                                    |                                                                                                    |                                               |                                                                                                    |
|                                                                                                    |                                                                                                    |                                                                                                    |                                                                                                    |                                               |                                                                                                    |
|                                                                                                    |                                                                                                    |                                                                                                    |                                                                                                    |                                               |                                                                                                    |
|                                                                                                    |                                                                                                    |                                                                                                    |                                                                                                    |                                               |                                                                                                    |
|                                                                                                    |                                                                                                    |                                                                                                    |                                                                                                    |                                               |                                                                                                    |
|                                                                                                    |                                                                                                    |                                                                                                    |                                                                                                    |                                               |                                                                                                    |
| 15 = 300                                                                                                    | las HmIP-Mo                                                                                                    | dul klicken                                                                                                    |                                                                                                    |                                               |                                                                                                    |
| $=> \det S$                                                                                                    | Status der Sig                                                                                                    | naleingänge                                                                                                    | wird angezeigt                                                                                                    | (lila Box)                                    |                                                                                                    |
| <b>16.</b> => zur A                                                                                                    | Aktualisierun                                                                                                    | g der Signale                                                                                                    | DLMS neu sta                                                                                                    | arten                                         |                                                                                                    |
| (Spa                                                                                                    | nnungezufuh                                                                                                    |                                                                                                    |                                                                                                    |                                               |                                                                                                    |
| FRITZIBox 7490 >                                                                                                    | HomeMatic WebUI x +                                                                                                    | r kurz unterbi                                                                                                    | rechen und wie                                                                                                    | der herstellen)                               | - 0 ×                                                                                                    |
| <ul> <li>♦ FRITZIBOX 7490</li> <li>♦ ♦ ♥</li> <li>♦ ♥</li> <li>♥ ♥</li> <li>♥</li></ul>                                                                                                    | C HomeMatic WebUI x + icher   192.168.1.51/pages/index.htm? Status und Bedienung > Geräte                                                                                                    | sid=@NQoc1fhGNT@&client=3                                                                                                    | rechen und wie                                                                                                    | eder herstellen)                              | - ぴ ×<br>〇 ☆ 庄 倍 ⑧ …<br>eldungen (0) Abmeiden                                                                                                    |
| <ul> <li>◆ FRIZIBOX 7490</li> <li>◆ → ○</li> <li>○ Nicht s</li> <li>HomeMatic<br/>homematic</li> <li>Startseite</li> <li>Startseite</li> <li>Startseite</li> </ul>                                                                                                    | HomeMatic WebUI x + icher   192.168.1.51/pages/index.htm: Status und Bederung > Gerate Programme und Verknüpfungen Einstellum Name Raum Filter Filter                                                                                                    | sid=@NQoc1fhGNT@&client=3 gen Gewerk Letzte Anderung Filter                                                                                                    | rechen und wie                                                                                                    | eder herstellen)                              | - ♂ ×<br><a href="https://www.eddungen">c.dungen (0)</a> <a href="https://www.eddungen">Abmeiden weeldungen (1)</a> <a href="https://www.eddungen">Geräte anternen</a> <a href="https://www.eddungen">Https://www.eddungen (1)</a> |
| <ul> <li>◆ FRIZIBOX 7490</li> <li>&gt; ○ Nicht s</li> <li>HomeMatic</li> <li>Marine</li> <li>Startseite</li> <li>Startseite</li> <li>Startseite</li> <li>Startseite</li> </ul>                                                                                                    | HomeMatic WebUI x +     192.168.1.51/pages/index.htm     192.168.1.51/pages/index.htm     192.168.1.51/pages/index.htm     10127690-RC8     10127900-RC8     10127900-RC8     10127900-RC8     10127900-RC78     111     Tasterkanal                                                                                                    | sid=@NQoc1fhGNT@&client=3                                                                                                    | cechen und wie                                                                                                    |                                               | ー の ×<br>へ ☆ 声 色 ④ …<br>eldungen (1)<br>Geräte anlernen Hilfe                                                                                                    |
| <ul> <li>Interference</li> <li>Interference</li> <li>Inte</li></ul>                                                                                                    | HomeMatic Webli x +     192.168.1.51/pages/index.htm     192.168.1.51/pages/index.htm     192. | sid=@NQoc1fhGNT@&client=3                                                                                                    | rechen und wie                                                                                                    | eder herstellen)                              | - ぴ ×<br>Q ☆ 庄 ি ② …<br>eldungen (0) Abmeiden<br>heldungen (1)<br>Geräte anlernen Hilfe                                                                                                    |
| <ul> <li>◆ FRIZIBOX 7490</li> <li>◆ → ○ ○ Nichts</li> <li>HomeMatic Anno</li> <li>Startseite Startseite &gt;</li> <li>Startseite Startseite &gt;</li> <li>(Startseite Construction &gt;</li> <li>(Startseite Construction &gt;</li></ul>                                                                                                    | HomeMatic WebUI x +                                                                                                    | sid=@NQoc1fhGNT@&client=3 gen                                                                                                    | cechen und wie                                                                                                    | eder herstellen)                              | - ♂ ×<br>② ☆ ☆ ি ② …<br>eldungen (1)<br>Geräte anlernen Hille                                                                                                    |
| <ul> <li>◆ FRIZIBOX 7490</li> <li>◆ → ○ ○ Nichts</li> <li>HomeMatic</li> <li>Admin</li> <li>Startseite</li> <li>Startseite</li> <li>Startseite</li> <li>Startseite</li> <li>THM-RCY-50 B</li> <li>Contact of the startseite</li> <li>HHUB-MCP-60 B</li> <li>Dottactrophene</li> <li>Contact of the startseite</li> </ul>                                                                                                    | HomeMatic Web/I × +     192.168.1.51/pages/index.htm     192.168.1.51/pages/index.htm     192. | Kurz unterbi      sid=@NQoctfhGNT@&client=3                                                                                                    | cechen und wie                                                                                                    | eder herstellen)                              | - 0 ×<br>Q ☆ 注 優 ② …<br>eldungen (1)<br>Geräte anlernen Hilfe                                                                                                    |
| <ul> <li>◆ FRIZIBOX 7490</li> <li>◆ → ○ ○ Nichts</li> <li>HomeMatic Admin<br/>Startseite</li> <li>Startseite</li> <li>Startseite</li> <li>Startseite</li> <li>Startseite</li> <li>THI-RCV-50 B</li> <li>Description</li> <li>THI-RCV-50 B</li> <li>Description</li> <li>THI-RCV-50 B</li> <li>Description</li> <li>THI-RCV-50 B</li> <li>THI-RCV-50 B</li></ul>                                                                                                    | HomeMatic Web/I x +      HomeMatic Web/I x +      HomeMatic Web/I x +      192.168.1.51/pages/index.htm      192.168.1.51/pages/index.htm | Sid=@NQoctfhGNT@&client=3                                                                                                    | rechen und wie<br>Correl<br>al het her keine Funktion<br>nal het hier keine Funktion<br>nal het hier keine Funktion                                                                                                    | eder herstellen)                              | - 0 X<br>C r r r t t t t t t t t t t t t t t t t                                                                                                    |
| <ul> <li>FRIZIBON 7490</li> <li>FRIZIBON 7490</li> <li>Image: Constraint of the second second s</li></ul>                                                                                                    | HomeMatic Webil x      1     192.168.1.51/pages/index.htm     192.168.1.51/pages/index.htm     192.168.1.51/pages/index.htm     192.168.1.51/pages/index.htm     101     101     101     101     101     101     101     101     101     101     101     101     101     101     101     101     101     101     101     101     101     101     101     101     101     101     101     101     101     101     101     101     101     101     101     101     101     101     101     101     101     101     101     101     101     101     101     101     101     101     101     101     101     101     101     101     101     101     101     101     101     101     101     101     101     101     101     101     101     101     101     101     101     101     101     101     101     101     101     101     101     101     101     101     101     101     101     101     101     101     101     101     101     101     101     101     101     101     101     101     101     101     101     101     101     101     101     101     101     101     101     101     101     101     101     101     101     101     101     101     101     101     101     101     101     101     101     101     101     101     101     101     101     101     101     101     101     101     101     101     101     101     101     101     101     101     101     101     101     101     101     101     101     101     101     101     101     101     101     101     101     101     101     101     101     101     101     101     101     101     101     101     101     101     101     101     101     101     101     101     101     101     101     101     101     101     101     101     101     101     101     101     101     101     101     101     101     101     101     101     101     101     101     101     101     101     101     101     101     101     101     101     101     101     101     101     101     101     101     101     101     101     101     101     101     101     101     101     101     101     101     101     101     101     101      | Kurz unterbi      sid=@NQoctfhGNT@&cdient=3      am <u>Gewerk Anderung      Fiter      inter      inte</u> | rechen und wie<br>Corter<br>al het her keine Funktion<br>mit het her keine Funktion<br>mit het her keine Funktion<br>mit het her keine Funktion<br>mit het her keine Funktion<br>mit het her keine Funktion                                                                                                    | eder herstellen)                              | - C ×<br>C × 1 C                                                                                                    |
| <ul> <li>Introduction</li> <li>Advisor</li> <li>Advisor</li> <li>Startseite</li> <li>Startseite</li> <li>Startseite</li> <li>Startseite</li> <li>Startseite</li> <li>Thi-RCV-SD B</li> <li>Interpretation</li> <li>Interpretation</li> <l< th=""><th>HomeMatic Webil x + +     1 192.168.1.51/pages/index.htm     1 192.168.1.51/pages/index.htm     1 192.168.1.51/pages</th><th>Kurz unterbi      sid=@NQoctfhGNT@&amp;client=3</th><th>rechen und wie<br/>Control<br/>and hat her keine funktion<br/>and hat her keine funktion<br/>and her keine funktion<br/>and her keine funktion<br/>and her keine f</th><th>eder herstellen)</th><th>- O X<br/>Q <math>\dot{x}</math> <math>\dot{x}</math> <math>\dot{w}</math> <math>\dot{w}</math> <math>\dot{w}</math><br/>eldungen (0) Abmelden<br/>Hulfe<br/>Geräte anternen Hulfe</th></l<></ul> | HomeMatic Webil x + +     1 192.168.1.51/pages/index.htm     1 192.168.1.51/pages/index.htm     1 192.168.1.51/pages | Kurz unterbi      sid=@NQoctfhGNT@&client=3                                                                                                    | rechen und wie<br>Control<br>and hat her keine funktion<br>and hat her keine funktion<br>and her keine funktion<br>and her keine funktion<br>and her keine f | eder herstellen)                              | - O X<br>Q $\dot{x}$ $\dot{x}$ $\dot{w}$ $\dot{w}$ $\dot{w}$<br>eldungen (0) Abmelden<br>Hulfe<br>Geräte anternen Hulfe                                                                                                    |
| <ul> <li>FRIZZBON 7490</li> <li>FRIZZBON 7490</li> <li>FRIZZBON 7490</li> <li>O Nichts</li> <li>HomeMatic</li> <li>Status</li> <li>Status&lt;</li></ul>                                                                                                    | HomeMake Webil x      1 92.168.1.51/pages/index.htm     1 92.168.1.51/pages/index.htm     1 92.168.1.51 | Kurz unterba                                                                                                    | rechen und wie<br>Coster<br>at het her keine Funkton<br>at het her keine Funkton<br>at her her her her her her her her her her                                                                     | eder herstellen)                              | e dungen (0)<br>eldungen (1)<br>Geräte anlernen Hulfe                                                                                                    |

Alle Markenzeichen sind Eigentum der betreffenden Hersteller. 2020.1 © tne-systeme UG (haftungsbeschränkt) Änderungen Änderungen und Irrtum vorbehalten. Seite 6

# Test der Signale

| Beispiel Pe<br>Kanal 5<br>Kanel 6<br>Kanal 7<br>Kanal 8<br>=> entspricht h | egels<br>BC<br>BC<br>BC<br>BC             | stand ,,3<br>$D D 0 \Leftrightarrow$<br>$D C 0 \Leftrightarrow$<br>$D B 1 \Leftrightarrow$<br>$D A 1 \Leftrightarrow$<br>zimal 0011 | "<br>offen<br>geschlosser<br>geschlosser<br>=> Dezim | n<br>n<br>al "3"       |                                                                               |
|----------------------------------------------------------------------------|-------------------------------------------|----------------------------------------------------------------------------------------------------|------------------------------------------------------|------------------------|-------------------------------------------------------------------------------|
| HomeMatic<br>homematic                                                     | Admin<br>Startseite > Sta<br>Bedienung Pr | tus und Bedienung > Geräte<br>ogramme und Verknüpfunge                                                                              | Einstellungen                                        |                        | Atermindungen (0) Ahmelden<br>Servicemeldungen (0)<br>Geräte ankernen Hitle   |
| HM-RCV-50 Bi                                                               | 3                                         | Name<br>Filter<br>HmIP-NOD-RC8<br>00145-7004ED 735-1                                                                                | Raum Gewerk<br>Filter Filter                         | Letzte<br>Änderung     | Control                                                                       |
| HmIP-MOD-RCS<br>00145709AED                                                |                                           | Tasterkanal<br>HmIP-MOD-RC8<br>00145709AED72F:2                                                                                     |                                                      |                        | Der Kanal hat hier keine Funktion                                             |
| 726                                                                        | 2                                         | Tasterkanal<br>HmIP-MOD-RC8<br>00145709AED72F:3                                                                                     |                                                      |                        | Der Kanaf hat hier keine Funktion                                             |
|                                                                            |                                           | Tasterkanal<br>HmIP-MOD-RC8<br>00145709AED72F:4                                                                                     |                                                      |                        | Der Kanal hat hier keine funktion                                             |
|                                                                            |                                           | HmIP-MOD-RC8<br>00145709AED72F:5<br>Tasterkanal                                                                                     |                                                      | 03.09.50               |                                                                               |
|                                                                            |                                           | HmIP-MOD-RC8<br>00145709AED72F:6<br>Tasterkanal                                                                                     |                                                      | 03.09.55               | Offen Verschlossen                                                            |
|                                                                            |                                           | HmIP-MOD-RC8<br>00145709AED72F:7<br>Tasterkanal                                                                                     |                                                      | 03.09.2020<br>17:02:06 |                                                                               |
|                                                                            |                                           | HmIP-MOD-RC8<br>00145709AED72F:8<br>Tasterkanal                                                                                     |                                                      | 03.09.2020<br>17:02:08 | UTUR Verklare                                                                 |
| Zurück zur                                                                 | Filter<br>rücksetzen                      |                                                                                                    |                                                      |                        |                                                                               |
|                                                                            |                                           |                                                                                                    |                                                      |                        |                                                                               |
| Beispiel Pe                                                                | egel                                      | stand "8<br>⇔ ו ממי                                                                                                    | "                                                    | n                      |                                                                               |
| Kanel 6                                                                    | BC                                        | $D C 0 \Leftrightarrow$                                                                                                    | offen                                                | 11                     |                                                                               |
| Kanal 7                                                                    | BC                                        | DB0⇔                                                                                                    | offen                                                |                        |                                                                               |
| => entspricht h                                                            | exade                                     | DA 0 🖓<br>zimal 1000                                                                                                    | ) => Dezim                                           | al "8"                 |                                                                               |
| HomeMatic<br>homematic                                                     | Admin<br>Startseite > Sta<br>Bedienung Pr | tus und Bedienung > Geräte<br>ogramme und Verknüpfunge                                                                              | Einstellungen                                        |                        | Alarmmeldungen (0) Abmelden<br>Servicemeldungen (0)<br>Geräte anternen Itälie |
|                                                                            |                                           | Name<br>Filter                                                                                                    | Raum Gewerk<br>Filter Filter                         | Letzte<br>Änderung     | Control                                                                       |
| dCos-RF                                                                    | 3                                         | HmIP-MOD-RC8<br>00145709AED72F:1<br>Tasterkanal                                                                                     |                                                      |                        | Der Kanal hat hier keine Funktion                                             |
| HmIP-M00-RC8<br>00145709AED<br>72#                                         | ÷                                         | HmIP-MOD-RC8<br>00145709AED72F:2<br>Tasterkanal                                                                                     |                                                      |                        | Der Kanal hat hier keine Funktion                                             |
|                                                                            |                                           | 00145709AED72F:3<br>Tasterkanal<br>HmIP-MOD-RC8                                                                                     |                                                      |                        | Der Kanal hat hier keine Funktion                                             |
|                                                                            |                                           | HmIP-MOD-RC8                                                                                                    |                                                      | 03.09.2020             | Der Kanal hat hier keine Funktion                                             |
|                                                                            |                                           | Tasterkanal                                                                                                    |                                                      | 03.0976020             |                                                                               |
|                                                                            |                                           | 00145709AED72F:6<br>Tasterkanal                                                                                                    |                                                      |                        | Offer Verschlasses                                                            |
|                                                                            |                                           | HmIP-MOD-RC8<br>00145709AED72F:7<br>Tasterkanal                                                                                     |                                                      |                        |                                                                               |
|                                                                            |                                           | HmIP-MOD-RC8<br>00145709AED72F:8<br>Tasterkanal                                                                                     |                                                      |                        | Uriton Verschlosen                                                            |
| Zurück zur                                                                 | Filter<br>rücksetzen                      |                                                                                                    |                                                      |                        |                                                                               |
|                                                                            |                                           |                                                                                                    |                                                      |                        |                                                                               |

| 17. CCU                                                                         | J2 Startseite ö                                                                                | ffnen                                                           |                                              |                                                |                               |                                                                   |                                   |
|---------------------------------------------------------------------------------|------------------------------------------------------------------------------------------------|-----------------------------------------------------------------|----------------------------------------------|------------------------------------------------|-------------------------------|-------------------------------------------------------------------|-----------------------------------|
| => ,,I                                                                          | Einstellungen                                                                                  | - Syste                                                         | mvariable" wä                                | ihlen                                          |                               |                                                                   |                                   |
| $\leftrightarrow$ FRITZIBox<br>$\leftarrow \rightarrow \circlearrowright$       | HomeMatic WebUI     HomeMatic WebUI     Nicht sicher   192.168.1.51/pages/inc                  | × +<br>lex.htm?sid=@NQoc                                        | 1fhGNT@&client=3                             |                                                |                               | ୍                                                                 | > ¢ @ ® …                         |
| HomeMatic /<br>homematic                                                        | Admin<br>Startseite<br>Jedienung Programme und Verknüpfungen F                                 | instellungen                                                    |                                              |                                                |                               | Alarmmeldungen (0) Servicemeldungen (0)                           | Abmelden<br>Geräte anlernen Hilfe |
|                                                                                 | Keine Fav G<br>R                                                                               | eräte - Posteingang<br>eräte<br>äume                            |                                              | Uhrzeit:<br>Datum:<br>Sonnenaufgang:           |                               | 17:09<br>03.09.2020<br>06:28<br>10:42                             |                                   |
|                                                                                 | 0<br>0<br>0<br>0                                                                               | ewerke<br>iagramme<br>ruppen<br>eräte-Firmware - Übersi         | icht                                         | Aktuelle Firmwarev<br>CCU-Update:<br>Anmelden: | version:                      | 2.41.5<br>Firmware 2.53.27 ist verfügbar<br>Kein Kennwort gesetzt |                                   |
|                                                                                 | B                                                                                              | enutzerverwaltung<br>ystemvariable<br>avoriten<br>stemsteuerung |                                              |                                                |                               |                                                                   |                                   |
|                                                                                 |                                                                                                | 4                                                               |                                              |                                                |                               |                                                                   |                                   |
|                                                                                 |                                                                                                |                                                                 |                                              |                                                |                               |                                                                   |                                   |
|                                                                                 |                                                                                                |                                                                 |                                              |                                                |                               |                                                                   |                                   |
|                                                                                 |                                                                                                |                                                                 |                                              |                                                |                               |                                                                   |                                   |
|                                                                                 |                                                                                                |                                                                 |                                              |                                                |                               |                                                                   |                                   |
|                                                                                 |                                                                                                |                                                                 |                                              |                                                |                               |                                                                   |                                   |
|                                                                                 |                                                                                                |                                                                 |                                              |                                                |                               |                                                                   |                                   |
|                                                                                 |                                                                                                |                                                                 |                                              |                                                |                               |                                                                   |                                   |
|                                                                                 |                                                                                                |                                                                 |                                              |                                                |                               |                                                                   |                                   |
| <b>18.</b> => ,,!                                                               | Neu" wählen                                                                                    |                                                                 |                                              |                                                |                               |                                                                   |                                   |
|                                                                                 |                                                                                                |                                                                 |                                              |                                                |                               |                                                                   |                                   |
| $\leftrightarrow$ fritzibox<br>$\leftarrow$ $\rightarrow$ $\circlearrowright$ ( | X HomeMatic WebUI D Nicht sicher   192.168.1.51/pages/ind                                      | × +<br>lex.htm?sid=@NQoc                                        | 1fhGNT@&client=3                             |                                                |                               | ୍                                                                 | ☆ ⊈ @ <b>@</b> …                  |
| HomeMatic A<br>homematic S<br>Startseite Status und B                           | Admin<br>Startseite > Einstellungen > Systemvariable<br>edienung Programme und Verknüpfungen E | instellungen                                                    |                                              |                                                |                               | Alarmmeldungen (0)<br>Servicemeldungen (0)                        | Abmelden<br>Geräte anlernen Hilfe |
| Name<br>Filter                                                                  | Beschreibung                                                                                   | Variablentyp<br>Filter                                          | Werte                                        | Maßeinheit<br>Filter                           | Kanal-<br>zuordnung<br>Filter | Aktion                                                            | Verknüpfung                       |
| Alarmzone 1                                                                     | Alarmmeldung Alarmzone 1                                                                       | Alarm                                                           | wahr = ausgelöst<br>falsch = nicht ausgelöst |                                                |                               | Löschen Sichtbar                                                  | Programme                         |
| Anwesenheit                                                                     | Anwesenheit                                                                                    | Logikwert                                                       | wahr = anwesend<br>falsch = nicht anwesend   |                                                |                               | Easther Sichtbar                                                  | Programme                         |
|                                                                                 |                                                                                                |                                                                 |                                              |                                                |                               |                                                                   |                                   |
|                                                                                 |                                                                                                |                                                                 |                                              |                                                |                               |                                                                   |                                   |
|                                                                                 |                                                                                                |                                                                 |                                              |                                                |                               |                                                                   |                                   |
|                                                                                 |                                                                                                |                                                                 |                                              |                                                |                               |                                                                   |                                   |
|                                                                                 |                                                                                                |                                                                 |                                              |                                                |                               |                                                                   |                                   |
|                                                                                 |                                                                                                |                                                                 |                                              |                                                |                               |                                                                   |                                   |
|                                                                                 |                                                                                                |                                                                 |                                              |                                                |                               |                                                                   |                                   |
| Zurück                                                                          | Filter Neu                                                                                     |                                                                 |                                              |                                                |                               |                                                                   |                                   |
|                                                                                 |                                                                                                |                                                                 |                                              |                                                |                               |                                                                   |                                   |

Alle Markenzeichen sind Eigentum der betreffenden Hersteller.2020.1 © tne-systeme UG (haftungsbeschränkt)Änderungen und Irrtum vorbehalten.

|                       | nin<br>irtseite > Einstellungen > Systemvariable    |                               |                                              |                                             |                        | Alarmmeldungen (0<br>Servicemeldungen (1         | ) Abmelder                     |
|-----------------------|-----------------------------------------------------|-------------------------------|----------------------------------------------|---------------------------------------------|------------------------|--------------------------------------------------|--------------------------------|
| site Status und Be    | lienung Programme und Verknüpfungen<br>Beschreibung | Einstellungen<br>Variablentyp | Warte                                        | Maßeinheit                                  | Kanal-<br>zuordnung    | Aktion                                           | Geräte anlernen<br>Verknüpfung |
| Filter<br>Alarmzone 1 | Alarmmeldung Alarmzone 1                            | Filter<br>Alarm               | wahr = ausgelöst<br>falsch = nicht ausgelöst | Filter                                      | Filter                 | Löschen 🛛 sichtbar<br>Bearbeiten 🗆 protokolliert | Programme                      |
| nwesenheit            | Anwesenheit                                         | Logikwert                     | wahr = anwesend<br>falsch = nicht anwesend   |                                             |                        | Bearbeiten                                       | Programme                      |
|                       |                                                     | Name Systemvariable           | Beschreibung Variablentyp                    | Werte         M           Wertebezeichnung: | aßeinheit Kar<br>zuord | mal-<br>nung<br>● chne<br>○ mit<br>analauswahi   |                                |
|                       |                                                     | Abbrechen OK                  |                                              |                                             |                        |                                                  |                                |
|                       |                                                     | Abbrechen OK                  |                                              |                                             |                        |                                                  |                                |

#### **19.**=> Folgende Variablen anlegen

| Name                   | Beschreibung    | Variablentyp | Werte       | Maßeinheit | Kanal-<br>zuordnung |
|------------------------|-----------------|--------------|-------------|------------|---------------------|
|                        |                 |              |             |            |                     |
| Zisterne_Aus           | Zistoma Status  | Locilmont    | Wahr=1      |            | ahna                |
| (sieheAnmerkung)       | Zisterne_Status | Logikwen     | Falsch=0    |            | onne                |
| Zistema Eshler         | Zistama Status  | Lecilmont    | Wahr=1      |            | - 1                 |
| Zisterne_Fenier        | Zisterne_Status | Logikwert    | Falsch=0    |            | onne                |
| Zistama IssinDagal     | Zistoma Status  | Locilmont    | Wahr=1      |            | ahna                |
| Zisterne_kennreger     | Zisterne_Status | Logikweit    | Falsch=0    |            | onne                |
| Zisterne Usherlauf     | Zistorno Status | Logikuart    | Wahr=1      |            | ohno                |
| Zisterne_Geberlauf     | Zisterne_Status | Logikweit    | Falsch=0    |            | onne                |
| Zisterne Dagel Prozent | Zistorno Status | Zahl         | Minimal=0   | 0/         | ohno                |
| Zisterner egel_Prozent | Zisterne_Status | Zalli        | Maximal=100 | 70         | onne                |

#### Anmerkung:

Die Variable "Zisterne\_Aus" wird auf "1" gesetzt, wenn das Funkinterface keine Signale des DLMS erhält, d.h. das DLMS Systemgerät ausgeschaltet und das Funkinterface eingeschaltet ist. Da in den meisten Anwendungen das Funkinterface mit an die Spannungsversorgung des DLMS angeschlossen ist, kann die Variable im Fall von Spannungsverlust nicht gesetzt werden. Eine Verwendung für Steuerungsaufgaben ist mit Kenntnis dieses Sachverhalts zu prüfen.

Alle Markenzeichen sind Eigentum der betreffenden Hersteller. 2020.1 © tne-systeme UG (haftungsbeschränkt) Änderungen und Irrtum vorbehalten. Seite 9

| Ergebnis                 | 5                                                             |                              |                                              |                                                                                              |                     |                                                                                    |                             |
|--------------------------|---------------------------------------------------------------|------------------------------|----------------------------------------------|----------------------------------------------------------------------------------------------|---------------------|------------------------------------------------------------------------------------|-----------------------------|
| HomeMatic WebUI          | × +                                                           |                              |                                              |                                                                                              |                     |                                                                                    | - a ×                       |
|                          | cher   192.168.1.51/pages/index.htm?sid=@BLcxlg               | gMZuE@&client=3              |                                              |                                                                                              |                     | Alarmmeldungen (0                                                                  | 1) Abmelden                 |
| homematic Status und Bee | dienung Programme und Verknüpfungen B                         | instellungen                 |                                              |                                                                                              |                     | Servicemeldungen (                                                                 | 0)<br>Geräte anlernen Hilfe |
| Name                     | Beschreibung                                                  | Variablentyp                 | Werte                                        | Maßeinheit                                                                                   | Kanal-<br>zuordnung | Aktion                                                                             | Verknöpfung                 |
| Alarmzone 1              | Alarmmeldung Alarmzone 1                                      | Alarm                        | wahr = ausgelöst<br>falsch = nicht ausgelöst |                                                                                              |                     | Löschen Sichtbar                                                                   | Programme                   |
| Anwesenheit              | Anwesenheit                                                   | Logikwert                    | wahr = anwesend<br>falsch = nicht anwesend   |                                                                                              |                     | Bearbeiten protokolliert                                                           | Programme                   |
| Zisterne_Aus             | Zisteme Status                                                | Logikwert                    | wahr = 1<br>falsch = 0                       |                                                                                              |                     | Löschen Zsichtbar                                                                  | Programme                   |
| Zisterne_Fehler          | Zisterne Status                                               | Logikwert                    | wahr = 1<br>falsch = 0                       |                                                                                              |                     | Löschen Zsichtbar                                                                  | Programme                   |
| Zisterne_keinPegel       | Zisterne Status                                               | Logikwert                    | wahr = 1<br>falsch = 0                       |                                                                                              |                     | Löschen Zsichtbar                                                                  | Programme                   |
| Zisterne_Ueberlauf       | Zisterne Status                                               | Logikwert                    | wahr = 1<br>falsch = 0                       |                                                                                              |                     | Löschen Zsichtbar                                                                  | Programme                   |
| ZisternePegel_Prozent    | Zisterne Status                                               | Zahl                         | Minimalwert: 0<br>Maximalwert: 100           | %                                                                                            |                     | Löschen Zsichtbar                                                                  | Programme                   |
|                          |                                                               |                              |                                              |                                                                                              |                     |                                                                                    |                             |
| Zurück Fi<br>zurüc       | ilter Neu<br>Iksetzen Neu                                     |                              |                                              |                                                                                              |                     |                                                                                    |                             |
|                          |                                                               |                              |                                              |                                                                                              |                     |                                                                                    |                             |
| <b>20.</b> => C          | CCU2 Startse                                                  | ite Öffn                     | en                                           |                                                                                              |                     | _                                                                                  |                             |
| => ,,I<br>7              | Programme u                                                   | nd Verk                      | nüpfungen – ]                                | Program                                                                                      | nme un              | nd                                                                                 |                             |
| ✤ FRITZIBox              | × HomeMatic WebUI                                             | × +                          | , wannen                                     |                                                                                              |                     |                                                                                    | - 0 ×                       |
| ← → O<br>HomeMatic       | Nicht sicher   192.168.1.51/pages/                            | index.htm?sid=@NQoo          | :1fhGNT@&client=3                            |                                                                                              |                     | Q Alarmmeldungen (0                                                                | ☆ ☆ 健 🔮 …                   |
| Startseite Status und B  | edienung Programme und Verknüpfungen<br>Direkte Verknüpfungen | Einstellungen                |                                              |                                                                                              |                     | Servicemeldungen ((                                                                | )<br>Geräte anlernen Hilfe  |
|                          | Programme & Zentralenverknüpf                                 | ung <sup>h vorhanden V</sup> |                                              | Uhrzeit:<br>Datum:<br>Sonnenaufgang:<br>Sonnenuntergang<br>Aktuelle Firmware<br>CCLI-Iudate: | :<br>version:       | 17:21<br>03.09.2020<br>06:28<br>19:42<br>2.41.5<br>Firmware 2.53.27 ist verfiinbar |                             |
|                          |                                                               |                              |                                              | Anmelden:                                                                                    |                     | Kein Kennwort gesetzt                                                              |                             |
|                          |                                                               |                              |                                              |                                                                                              |                     |                                                                                    |                             |
|                          |                                                               |                              |                                              |                                                                                              |                     |                                                                                    |                             |
|                          |                                                               |                              |                                              |                                                                                              |                     |                                                                                    |                             |
|                          |                                                               |                              |                                              |                                                                                              |                     |                                                                                    |                             |
|                          |                                                               |                              |                                              |                                                                                              |                     |                                                                                    |                             |
|                          |                                                               |                              |                                              |                                                                                              |                     |                                                                                    |                             |
|                          |                                                               |                              |                                              |                                                                                              |                     |                                                                                    |                             |
|                          |                                                               |                              |                                              |                                                                                              |                     |                                                                                    |                             |
|                          |                                                               |                              |                                              |                                                                                              |                     |                                                                                    |                             |
|                          |                                                               |                              |                                              |                                                                                              |                     |                                                                                    |                             |

| 21. => "Neu" w                                                                                                    | ählen                                                                                                    |                                                                                            |            |                   |                                                                                                    |
|----------------------------------------------------------------------------------------------------|----------------------------------------------------------------------------------------------------|--------------------------------------------------------------------------------------------|------------|-------------------|----------------------------------------------------------------------------------------------------|
| ♦ FRITZIBox ¥ I Ho                                                                                                    | meMatic WebUI × +                                                                                                    |                                                                                            |            |                   | - 0 ×                                                                                               |
| Home <b>Matic</b> Admin<br>home <b>matic</b> Startseite > Programme u                                                                                                    | 92.168.1.51/pages/index.htm?sid=i<br>und Verknüpfungen > Programme                                                                                                    | @NQoc1thGN1@&client=3                                                                      |            | Alarma<br>Service | eldungen (0) Abmelden                                                                               |
| Startseite    Status und Bedienung    Programm                                                                                                    | Eund Verknuptungen Einstellungen<br>Beschreibung<br>Filter                                                                                                    |                                                                                            | Bedingung  | Aktivität         | Aktion                                                                                              |
|                                                                                                    |                                                                                                    |                                                                                            |            |                   |                                                                                                    |
|                                                                                                    |                                                                                                    |                                                                                            |            |                   |                                                                                                    |
|                                                                                                    |                                                                                                    |                                                                                            |            |                   |                                                                                                    |
|                                                                                                    |                                                                                                    |                                                                                            |            |                   |                                                                                                    |
|                                                                                                    |                                                                                                    |                                                                                            |            |                   |                                                                                                    |
|                                                                                                    |                                                                                                    |                                                                                            |            |                   |                                                                                                    |
|                                                                                                    |                                                                                                    |                                                                                            |            |                   |                                                                                                    |
| Zurück Neu Fil                                                                                                    | lter<br>Systeminterne Programme<br>einblenden                                                                                                    | e Skript testen                                                                            |            |                   |                                                                                                    |
| 22.=> auf das P                                                                                                    | lus neben F                                                                                                    | Redingung: We                                                                              | nn "klicke | n                 |                                                                                                    |
|                                                                                                    | ,,,,,,,,,,,,,,,,,,,,,,,,,,,,,,,,,,,,,,                                                                                                    | Jeanngunge                                                                                 |            |                   |                                                                                                    |
| HomeMasc WebUI x +     ← → C ▲ Nicht sicher   192.168.1.51/pages/n HomoMatic Admin                                                                                                    | index.htm?sid=@BLcxlgMZuE@&client=3                                                                                                    |                                                                                            |            | •                 | - o ×<br>* 🖬 * 🕄 :                                                                                  |
| homomatic P Startseite > Programme und                                                                                                    |                                                                                                    | retellung                                                                                  |            |                   | Alarmmeldungen (0) Abmelden                                                                         |
| Startseite Status und Bedienung Programme un                                                                                                    | Verknüpfungen > Programme > Programme<br>nd Verknüpfungen Einstellungen                                                                                                    |                                                                                            |            | •                 | Alarnmeldungen (0) Abmelden<br>Servicemeldungen (0)<br>Geräte anlernen Hilfe                        |
| Startseite Status und Bedienung Programme un<br>Name<br>Neues Programm<br>Badingunger Henn                                                                                                 | Verknüpfungen > Programme > Programme<br>ad Verknüpfungen Einstellungen<br>Beschreibung                                                                                          | Bedingung (Wern)                                                                           | Aktivita   | at (Dann, Sonst)  | Alarmmeldungen (0) Abmelden<br>iervicemeldungen (0) Geräte anlernen Hilfe<br>Aktion<br>Systemintern |
| Startseite Status und Bedienung Programme um<br>Name<br>Neues Programm<br>Bedingung-Wenn                                                                                                   | Verknüpfungen > Programme > Programme<br>d Verknüpfungen<br>Einstellungen<br>Beschreibung<br>den Verzögerungen für diese Aktivitätes                                             | Bedingung (Wens) Beenden (z.B. Retriggern).                                                | Astivia    | A (Darn., Sont)   | Alarmmeldungen (0) Abmelden Geräte anlernen Hille Aktion Systemintern                               |
| Startseite Status und Bedienung Programme un<br>Nume<br>Neues Programm<br>Bedingung avenn<br>Vor dem Ausführen alle laufen<br>Aktivität:                                                   | Verknüpfungen > Programme > Programme<br>vd Verknüpfungen Einstellungen<br>Beschreibung<br>den Verzögerungen für diese Aktivitäter<br>alle laufenden Verzögerungen für diese     | Bedingung (Wern)<br>n beenden (z.B. Retriggern).<br>Aktivitäten beenden (z.B. Retriggern). | Aktivita   | tt (Dann., Senst) | Alarmmeldungen (0) Abmelden Servicemeldungen (0) Geräte anlernen Hilfe Aktion Systemintern          |
| Startseite Status und Bedienung Programme un<br>Nume<br>Neues Programm<br>Bedingung-Wenn<br>Aktivität Sinne Vor dem Ausführen alle laufen<br>Aktivität Sinne Vor dem Ausführen alle laufen | Verknüpfungen > Programme > Programme<br>ad Verknüpfungen<br>Einstellungen<br>Beschreibung<br>den Verzögerungen für diese Aktivitikter<br>alle laufenden Verzögerungen für diese | Bedingung (Wens) n beenden (z.B. Retriggern). Aktivitäten beenden (z.B. Retriggern).       | Astiva     | A (Dane., Sout)   | Alarmeddungen (0) Abmedden Geräte anlernen Hille Aktion  Systemintern                               |
| Startseite Status und Bedienung Programme un<br>Nume<br>Neues Programm<br>Bedingung Wenn<br>Vor dem Ausführen alle laufen<br>Aktivität:                                                    | Verknüpfungen > Programme > Programme<br>vd Verknüpfungen Einstellungen<br>Beschreibung<br>den Verzögerungen für diese Aktivitäter<br>alle laufenden Verzögerungen für diese     | Bedingung (Wenn)<br>n beenden (z.B. Retriggern).<br>Aktivitäten beenden (z.B. Retriggern). | Aktivita   | it (Dann., Senst) | Alarmedungen (0) Abmedden<br>Geräte anlernen Hille<br>Aktion<br>systemintern                        |
| Startseite Status und Bedienung Programme un<br>Nume<br>Neues Programm<br>Bedingung-Wenn<br>Aktivität Son Vor dem Ausführen alle laufen                                                    | Verknüpfungen > Programme > Programme<br>ad Verknüpfungen<br>Einstellungen<br>Beschreibung<br>den Verzögerungen für diese Aktivitäten<br>alle laufenden Verzögerungen für diese  | Bedingung (Wens)  n beenden (z.B. Retriggern). Aktivitäten beenden (z.B. Retriggern).      | Astiva     | R (Dann., Sond)   | Alarmedungen (0) Abmedden Geräte anlernen Hille Aktion Systemintern                                 |
| Startseite Status und Bedienung Programme un<br>Nume<br>Neues Programm<br>Bedingung Wem<br>Vor dem Ausführen alle laufen<br>Aktivität: Gen                                                 | Verknüpfungen > Programme > Programme<br>kd Verknüpfungen<br>Beschreibung<br>den Verzögerungen für diese Aktivitäter<br>alle taufenden Verzögerungen für diese                   | Beenden (z.B. Retriggern).<br>Aktivitäten beenden (z.B. Retriggern).                       | Attrica    | it (Dann., Sonst) | Alarmedungen (0) Abmedden<br>Geräte anlernen Hille<br>Aktion<br>systemintern                        |

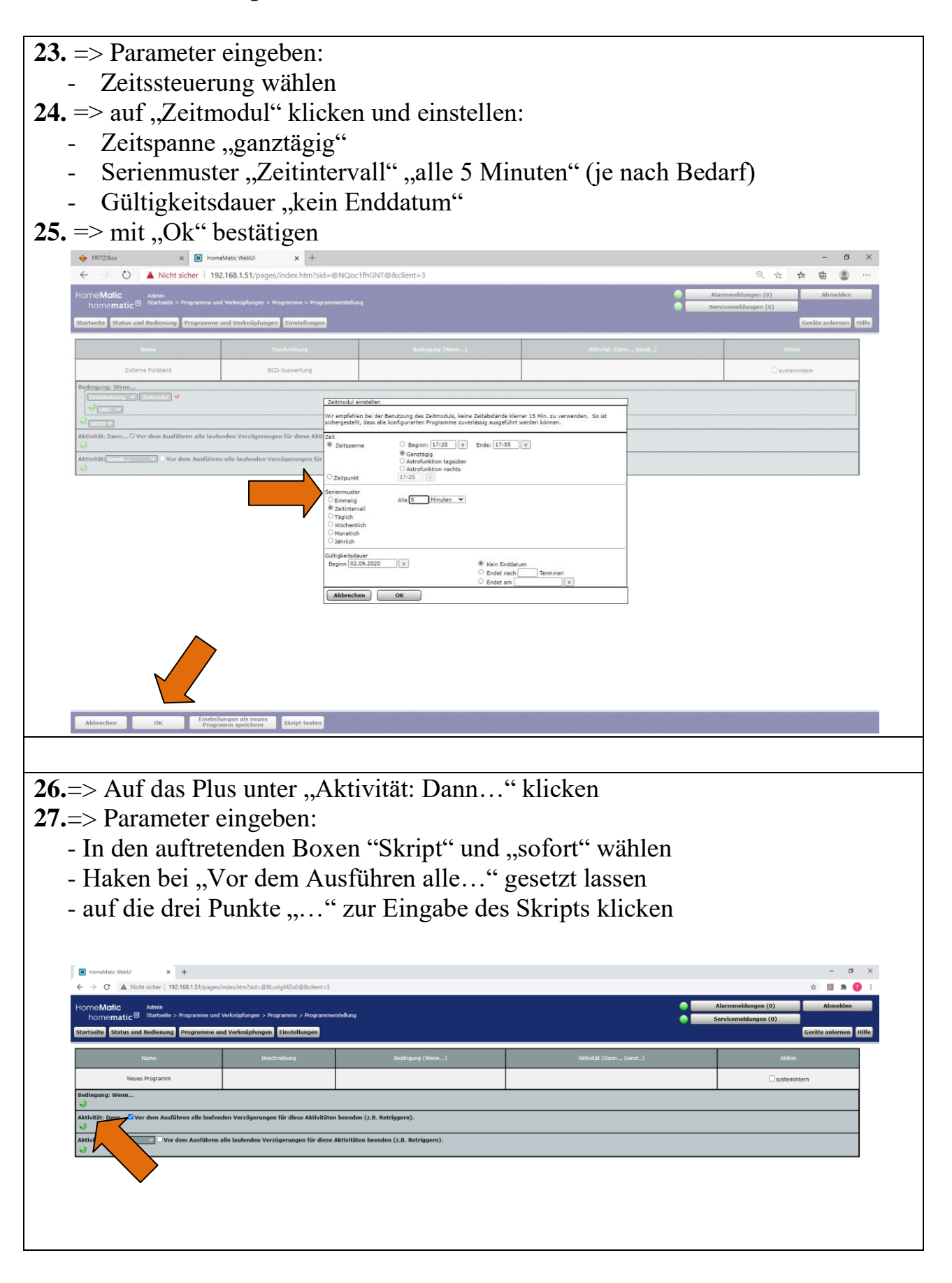

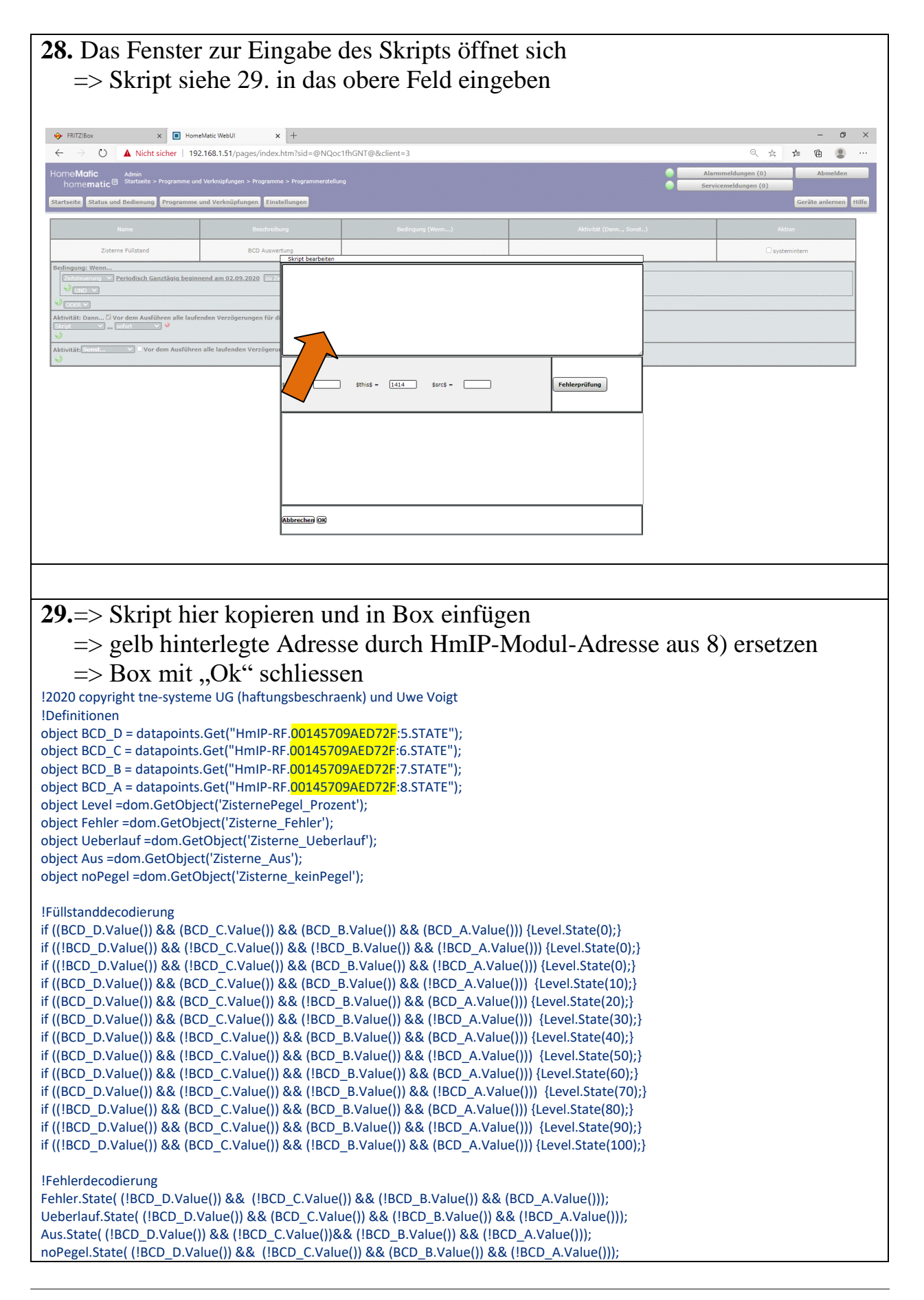

|                                                                                                    | Destatigen                                                                                                    |                                                                                                    |                                                 |                                                                                                    |
|----------------------------------------------------------------------------------------------------|----------------------------------------------------------------------------------------------------|----------------------------------------------------------------------------------------------------|-------------------------------------------------|----------------------------------------------------------------------------------------------------|
|                                                                                                    |                                                                                                    |                                                                                                    |                                                 |                                                                                                    |
| ↔ FRITZIBox ×  HomeN                                                                                                    | Matic WebUI × +                                                                                                    |                                                                                                    |                                                 | - 0 ×                                                                                                    |
| $\leftarrow$ $\rightarrow$ $\circlearrowright$ <b>A</b> Nicht sicher   192.                                                                                                    | 168.1.51/pages/index.htm?sid=@NQoc1fhGNT                                                                                                    | ſ@&client=3                                                                                                    |                                                 |                                                                                                    |
| HomeMatic Admin<br>homematic Startseite > Programme und<br>Startseite Status und Bedienung Programme und                                                                                                    | Verknüpfungen > Programme > Programmerstellung<br>nd Verknüpfungen Einstellungen                                                                                                    |                                                                                                    |                                                 | larmmeldungen (0) Abmelden srvicemeldungen (0) Geräte anlernen Hilfe                                                                                                    |
| Name                                                                                                    | Beschreibung                                                                                                    | Bedingung (Wenn)                                                                                                    | Aktivität (Dann, Sonst)                         | Aktion                                                                                                    |
| Zisterne Füllstand                                                                                                    | BCD Auswertung                                                                                                    |                                                                                                    |                                                 | systemintern                                                                                                    |
| Bedingung: Wenn  Zeitsteuerung V Periodisch Ganztägig beginne                                                                                                    | nd am 02.09.2020 🛛 zu Zeitpunkten auslösen 🌱 🍛                                                                                                    |                                                                                                    |                                                 |                                                                                                    |
| ODER V                                                                                                    | dan Vaszőassungan für diaca Aktivitétan baandan (* 8                                                                                                    | Potringorn)                                                                                                    |                                                 |                                                                                                    |
| Skript Viden Austurien and auten                                                                                                    | tapoints.Get("HmIP-RF.0001457 sofort V                                                                                                    | , kernggern).                                                                                                    |                                                 |                                                                                                    |
| Aktivität: Sonst Vor dem Ausführen v                                                                                                    | alle laufenden Verzögerungen für diese Aktivitäten be                                                                                                    | enden (z.B. Retriggern).                                                                                                    |                                                 |                                                                                                    |
|                                                                                                    |                                                                                                    |                                                                                                    |                                                 |                                                                                                    |
|                                                                                                    |                                                                                                    |                                                                                                    |                                                 |                                                                                                    |
|                                                                                                    |                                                                                                    |                                                                                                    |                                                 |                                                                                                    |
|                                                                                                    |                                                                                                    |                                                                                                    |                                                 |                                                                                                    |
|                                                                                                    |                                                                                                    |                                                                                                    |                                                 |                                                                                                    |
|                                                                                                    |                                                                                                    |                                                                                                    |                                                 |                                                                                                    |
|                                                                                                    |                                                                                                    |                                                                                                    |                                                 |                                                                                                    |
|                                                                                                    |                                                                                                    |                                                                                                    |                                                 |                                                                                                    |
|                                                                                                    |                                                                                                    |                                                                                                    |                                                 |                                                                                                    |
|                                                                                                    |                                                                                                    |                                                                                                    |                                                 |                                                                                                    |
| Abbrechen OK Einstellun<br>Program                                                                                                    | ngen als neues<br>nm speichern Skript testen                                                                                                    |                                                                                                    |                                                 |                                                                                                    |
| 📰 🔎 Zur Suche Text hier eingeben                                                                                                    | o 🛱 🔒 🖻 😼                                                                                                    | SmartHome 💽 HomeMatic WebUI                                                                                                    | 🚰 screenshots_Homel 🔀 AW: DLMS Infos ho 🦛 Sni   | pping Tool 个区型的 03.09.2020 配                                                                                                    |
|                                                                                                    |                                                                                                    |                                                                                                    |                                                 |                                                                                                    |
|                                                                                                    |                                                                                                    |                                                                                                    |                                                 |                                                                                                    |
| <b>31.</b> => CCU2 Stat<br>=>Status uno                                                                                                    | rtseite öffnen<br>d Bedienung – S                                                                                                    | Systemyariable <sup>4</sup>                                                                                                    | " wählen                                        |                                                                                                    |
| 31.=> CCU2 Star<br>=> ,,Status und                                                                                                    | rtseite öffnen<br>d Bedienung – S                                                                                                    | Systemvariable <sup>4</sup>                                                                                                    | " wählen<br>mit den Variablen                   | angezeigt und                                                                                                    |
| 31.=> CCU2 Stat<br>=> ,,Status und<br>Der Pegel und                                                                                                    | rtseite öffnen<br>d Bedienung – S<br>l Statusmeldung                                                                                                    | Systemvariable <sup>4</sup><br>en werden nun                                                                                                    | " wählen<br>mit den Variablen                   | angezeigt und                                                                                                    |
| 31.=> CCU2 Star<br>=> ,,Status und<br>Der Pegel und<br>stehen zur wei                                                                                                    | rtseite öffnen<br>d Bedienung – S<br>l Statusmeldung<br>iteren Verwendu                                                                                                    | Systemvariable'<br>en werden nun<br>1ng zur Verfügt                                                                                                    | " wählen<br>mit den Variablen<br>ung (lila Box) | angezeigt und                                                                                                    |
| 31.=> CCU2 Star<br>=> ,,Status und<br>Der Pegel und<br>stehen zur wei<br>♥ Howekker Weit x +<br>€ → © ▲ Nicht sicher 1922168.151/jager/mit                                                                                                    | rtseite öffnen<br>d Bedienung – S<br>l Statusmeldung<br>iteren Verwendu                                                                                                    | Systemvariable'<br>en werden nun<br>ıng zur Verfügi                                                                                                    | " wählen<br>mit den Variablen<br>ung (lila Box) | angezeigt und                                                                                                    |
| 31.=> CCU2 Star<br>=> ,,Status und<br>Der Pegel und<br>stehen zur wei                                                                                                    | rtseite öffnen<br>d Bedienung – S<br>l Statusmeldung<br>iteren Verwendu                                                                                                    | Systemvariable'<br>en werden nun<br>ıng zur Verfügi                                                                                                    | " wählen<br>mit den Variablen<br>ung (lila Box) | angezeigt und<br>→ □ × × → ∞ × → ∞ × • • • • • • • • • • • • • • • • • •                                                                                                    |
| 31.=> CCU2 Star<br>=> ,,Status une<br>Der Pegel und<br>stehen zur wei<br>♥ HomeMatk Weis × +<br>← → ⊂ ▲ Nicht sicher 192168.151/pages/inde<br>HorneMatic © Annin<br>hornermatic © Annin<br>Startseite 5 Status und Bedienung<br>Programme und W                                                                                                    | rtseite öffnen<br>d Bedienung – S<br>l Statusmeldung<br>iteren Verwendu<br>«Mehler- Official@acker=3<br>os Systemvatate<br>erkalgdungen Einstellungen                                                                                                    | Systemvariable'<br>en werden nun<br>ung zur Verfügi                                                                                                    | " wählen<br>mit den Variablen<br>ung (lila Box) | Alarmmeldungen (0)<br>Servicemeldungen (0)<br>Ceräte anlernen   filfe                                                                                                    |
| 31.=> CCCU2 Star<br>=> ,,Status und<br>Der Pegel und<br>stehen zur wei<br>€ e c ▲ Nete siche 192168.151/page/det<br>Hornematic® Statste > Status und Bedienen<br>Extretet Etatus und Bedienen<br>Programmet und W                                                                                                    | rtseite öffnen<br>d Bedienung – S<br>l Statusmeldung<br>iteren Verwendu<br>«htm?id-@EcolgM2ut@Ackert-3<br>g> Systemvatable<br>erknipfunger Einstellungen                                                                                                    | Systemvariable'<br>en werden nun<br>ing zur Verfügi                                                                                                    | " wählen<br>mit den Variablen<br>ung (lila Box) | angezeigt und<br>· · · · · · · · · · · · · · · · · · ·                                                                                                     |
| 31.=> CCU2 Stat<br>=> ,,Status und<br>Der Pegel und<br>stehen zur wei                                                                                                    | rtseite öffnen<br>d Bedienung – S<br>l Statusmeldung<br>iteren Verwendu<br>«Amid-@RedyMäd@Acher=3<br>a> Systemvarlable<br>erknäpfungen Einstellungen                                                                                                    | Systemvariable <sup>4</sup><br>en werden nun<br>ung zur Verfügt                                                                                                    | " wählen<br>mit den Variablen<br>ung (lila Box) | Alarmmeldungen (0)<br>Servicemeldungen (0)<br>Ceräte anlernen Hilfe                                                                                                    |
| 31.=> CCCU2 Star<br>=> ,,Status und<br>Der Pegel und<br>stehen zur wei                                                                                                    | rtseite öffnen<br>d Bedienung – S<br>l Statusmeldung<br>iteren Verwendu<br>ktm?id=@BLogMZiE@Aclast=3<br>g> Systemvalable<br>erknüpfunger Einstellungen<br>Beschreibung                                                                                                    | Systemvariable'<br>en werden nun<br>ung zur Verfügt                                                                                                    | " wählen<br>mit den Variablen<br>ung (lila Box) | Alarmmeddungen (0)<br>Servicemeddungen (0)<br>Ceräte anlernen Hilfe                                                                                                    |
| 31.=> CCCU2 Star<br>=> ,,Status und<br>Der Pegel und<br>stehen zur wei<br>C Ander kuller + +<br>C → C Ander sicher 192.168.151/page/det<br>HorneMatic<br>Normematic © Statuste > Status und Bedienen<br>Statustet Status und Bedienen<br>Filter<br>Alarmzone 1<br>Anvesenheit<br>Zitterne Aus                                                                                                    | rtseite öffnen<br>d Bedienung – S<br>l Statusmeldung<br>iteren Verwendu<br>xxhm?ud=@ElcolgMZuE@Aclent=3<br>g > Systemverkble<br>erknüpfungen Einstellungen<br>Beschreibung<br>Aarmmeldung Alarmzone 1<br>Anwesenheit<br>Zisterne Status                                                                                                    | Systemvariable'<br>en werden nun<br>ing zur Verfügt                                                                                                    | " wählen<br>mit den Variablen<br>ung (lila Box) | angezeigt und<br>· · · · · · · · · · · · · · · · · · ·                                                                                                     |
| 31.=> CCCU2 Stat<br>=>,,Status und<br>Der Pegel und<br>stehen zur wer                                                                                                    | rtseite öffnen<br>d Bedienung – S<br>l Statusmeldung<br>iteren Verwendu<br>x.tm?id=@8.cdgMZdE@8.clast=3<br>s Systemvatiade<br>erknäpfungen Einstellungen<br>Aarmmeldung Alamzone 1<br>Ansesenheit<br>Zisterne Status<br>Zisterne Status                                                                                                    | Systemvariable<br>en werden nun<br>ing zur Verfügt<br>ktere<br>ol.09.2020 16:18:09<br>04.09.2020 14:12:00<br>04.09.2020 14:12:00                                                             | " wählen<br>mit den Variablen<br>ung (lila Box) | angezeigt und<br>· C ×<br>· C ×<br>· C ×<br>· C ×<br>· Alarmmeldungen (0)<br>· Abmelden<br>· Servicemeldungen (0)<br>· Geräte anlernen tilfe                                                                                                    |
| 31.=> CCCU2 Star<br>=> ,,Status und<br>Der Pegel und<br>stehen zur wei                                                                                                    | rtseite öffnen<br>d Bedienung – S<br>l Statusmeldung<br>iteren Verwendu<br>«Amhist-@BlodgAZdE@dclast=3<br>s Systemvaldde<br>erknigdung Einstellungen<br>Aarmeeldung Alarmzone 1<br>Anwesenheit<br>Zisterne Status<br>Zisterne Status                                                                                                    | Systemvariable<br>en werden nun<br>ing zur Verfügt<br>01.06.2020 16:18:09<br>04.09.2020 14:12:00<br>04.09.2020 14:12:00<br>04.09.2020 14:12:00                                               | " wählen<br>mit den Variablen<br>ung (lila Box) | angezeigt und                                                                                                    |
| 31.=> CCCU2 Star<br>=> ,,Status und<br>Der Pegel und<br>stehen zur wei<br>→ c → c Andriker 192.168.151/page/nde<br>HomeMatic Starset > Stats und Bedeur<br>Nomematic B Starset > Stats und Bedeur<br>Nomematic B Starset > Stats und Bedeur<br>Nomematic B Starset > Stats und Bedeur<br>Nomematic B Starset > Stats und Bedeur<br>Nomematic B Starset > Stats und Bedeur<br>Nomematic B Starset > Stats und Bedeur<br>Nomematic B Starset > Stats und Bedeur<br>Nomematic B Starset > Stats und Bedeur<br>Nomematic B Starset > Stats und Bedeur<br>Nomematic B Starset > Stats und Bedeur<br>Starsette Status und Bedeur<br>Nome<br>Starsette Status und Bedeur<br>Starsette Status und Bedeur<br>Starsette Status und Bedeur<br>Starsette Status und Bedeur<br>Starsette Status und Bedeur<br>Starsette Status und Bedeur                                                                                                    | rtseite öffnen<br>d Bedienung – S<br>l Statusmeldung<br>iteren Verwendu<br>ketm?sid=@BLotgMZLE@Aclient=3<br>g > Systemvatable<br>erknüpfunger Einstellungen<br>Alartmieldung Alarnzone 1<br>Anwesenheit<br>Zisterne Status<br>Zisterne Status<br>Zisterne Status                                                                                                    | Systemvariable<br>en werden nun<br>ung zur Verfügt<br>03.09.2020 16:18:09<br>04.09.2020 14:12:00<br>04.09.2020 14:12:00<br>04.09.2020 14:12:00                                               | " wählen<br>mit den Variablen<br>ung (lila Box) | angezeigt und<br>-                                                                                                    |
| 31.=> CCCU2 Star<br>=> ,,Status und<br>Der Pegel und<br>stehen zur wei<br>C hondric keiter × +<br>C → C Antersider 192.168.151/page/det<br>HorneMatic Statste > Status und Bedienen<br>Statsteite Status und Bedienen<br>Filter<br>Alarmzone 1<br>Anwesenheit<br>Zisterne_Aus<br>Zisterne_Aus<br>Zisterne_Behler<br>Zisterne_Leblerfauf<br>Zisterne_Deblerfauf<br>Zisterne_Prozent                                                                                                    | rtseite öffnen<br>d Bedienung – S<br>l Statusmeldung<br>iteren Verwendu<br>«Atm?id-@EcolgM2ut@Aclent-3<br>2 - Systemvalkbe<br>erkultpfungen<br>Reschreibung<br>Aarmeldung Alamzone 1<br>Ansesenheit<br>Zisterne Status<br>Zisterne Status<br>Zisterne Status<br>Zisterne Status<br>Zisterne Status                                                                                                    | Systemvariable<br>en werden nun<br>ing zur Verfügs<br>03.09.2020 16:18:09<br>04.09.2020 14:12:00<br>04.09.2020 14:12:00<br>04.09.2020 14:12:00<br>04.09.2020 14:12:00<br>04.09.2020 14:12:00 | " wählen<br>mit den Variablen<br>ung (lila Box) | angezeigt und<br>                                                                                                    |
| 31.=> CCCU2 Star<br>=> ,,Status und<br>Der Pegel und<br>stehen zur wer<br>→ Nicht über<br>→ Nicht über<br>→ → → Nicht sicher → Status und Bedienut<br>→ → → → Nicht sicher → Status und Bedienut<br>→ → → → → Nicht sicher → Status und Bedienut<br>→ → → → → → → → → → → → → → → → → → →                                                                                                     | rtseite öffnen<br>d Bedienung – S<br>l Statusmeldung<br>iteren Verwendu<br>«Amisen Verwendu<br>steren Verwendu<br>iteren Verwendu<br>iteren Verwend                                                                                                    | Systemvariable<br>en werden nun<br>ing zur Verfügt<br>01.09.2020 16:18:09<br>04.09.2020 14:12:00<br>04.09.2020 14:12:00<br>04.09.2020 14:12:00<br>04.09.2020 14:12:00<br>04.09.2020 14:12:00 | " wählen<br>mit den Variablen<br>ung (lila Box) | Alarmmeldungen (0)<br>Alarmmeldungen (0)<br>Servicemeldungen (0)<br>Geräte anternen tritte                                                                                                    |
| 31.=> CCCU2 Star<br>=> ,,Status une<br>Der Pegel und<br>stehen zur wei                                                                                                    | rtseite öffnen<br>d Bedienung – S<br>l Statusmeldung<br>iteren Verwendu<br>«Armitie GRudgMZuE Gaulart - 3<br>g - Systemvarlable<br>erknüpfungen Einstellungen<br>Aarmeidung Alarmzone 1<br>Anwesenheit<br>Zisterne Status<br>Zisterne Status<br>Zisterne Status                                                                                                    | Systemvariable<br>en werden nun<br>ang zur Verfügt<br>0.09.2020 16:18:09<br>04.09.2020 14:12:00<br>04.09.2020 14:12:00<br>04.09.2020 14:12:00<br>04.09.2020 14:12:00                         | " wählen<br>mit den Variablen<br>ung (lila Box) | angezeigt und                                                                                                    |
| 31.=> CCCU2 Star<br>=> ,,Status und<br>Der Pegel und<br>stehen zur wei<br>r homeMatic<br>homematic® Statsite > Statu und Bedenur<br>Startseite Statu und Bedenur<br>Romematic® Statsite > Statu und Bedenur<br>Romematic® Statsite > Statu und Bedenur<br>Romematic® Statu und Bedenur<br>Romematic® Statu und Bedenur<br>Ro                                                     | rtseite öffnen<br>d Bedienung – S<br>I Statusmeldung<br>iteren Verwendu<br>keten?id=OBLodgMZuE@Aclient=3<br>g > Systemvafable<br>erknäpfunger Einstellungen<br>darmmeldung Alarmzone 1<br>Annesenheit<br>Zisterne Status<br>Zisterne Status<br>Zisterne Status                                                                                                    | Systemvariable<br>en werden nun<br>ung zur Verfügv<br>03.09.2020 16:18:09<br>04.09.2020 14:12:00<br>04.09.2020 14:12:00<br>04.09.2020 14:12:00<br>04.09.2020 14:12:00                        | " wählen<br>mit den Variablen<br>ung (lila Box) | angezeigt und<br>• • • • • • • • • • • • • • • • • • •                                                                                                     |
| 31.=> CCCU2 Star<br>=> ,,Status une<br>Der Pegel und<br>stehen zur wei                                                                                                    | rtseite öffnen<br>d Bedienung – S<br>l Statusmeldung<br>iteren Verwendu<br>x.tm?si- @R.cdgMZuE@Aclent=3<br>s Systemvalable<br>erknäpfungen Einstellungen<br>Aarmmeldung Alamzone 1<br>Anresenheit<br>Zisterne Status<br>Zisterne Status<br>Zisterne Status<br>Zisterne Status                                                                                                    | Systemvariable<br>en werden nun<br>ing zur Verfügs<br>01.09.2020 16:18:09<br>04.09.2020 14:12:00<br>04.09.2020 14:12:00<br>04.09.2020 14:12:00<br>04.09.2020 14:12:00<br>04.09.2020 14:12:00 | " wählen<br>mit den Variablen<br>ung (lila Box) | Alarmmeldungen (0)<br>Servicemeldungen (0)<br>Geräte andernen ptilfe                                                                                                    |
| 31.=> CCCU2 Star<br>=>,,Status und<br>Der Pegel und<br>stehen zur wei                                                                                                    | rtseite öffnen<br>d Bedienung – S<br>I Statusmeldung<br>iteren Verwendu<br>(kateren Verwendu<br>(katere Status)<br>(constitution)<br>(constitution)                                                                                                    | Systemvariable<br>en werden nun<br>ang zur Verfügt<br>01.09.2020 16:18:09<br>04.09.2020 14:12:00<br>04.09.2020 14:12:00<br>04.09.2020 14:12:00<br>04.09.2020 14:12:00                        | " wählen<br>mit den Variablen<br>ung (lila Box) | Angezeigt und                                                                                                    |
| 31.=> CCCU2 Star<br>=> ,,Status und<br>Der Pegel und<br>stehen zur wei<br>reichen zur wei<br>reichen zur wei<br>statset siche > status und Bedenur<br>reichen zur wei<br>reichen zur wei<br>reichen | rtseite öffnen<br>d Bedienung – S<br>I Statusmeldung<br>iteren Verwendu<br>«Artmisie Ottowards<br>exhtipfunger Einstellungen<br>Geschreibung<br>Aartmieldung Alamzone 1<br>Anwesenheit<br>Zisterne Status<br>Zisterne Status<br>Zisterne Status                                                                                                    | Systemvariable<br>en werden nun<br>ung zur Verfügr<br>0.09.2020 16:18:09<br>04.09.2020 14:12:00<br>04.09.2020 14:12:00<br>04.09.2020 14:12:00<br>04.09.2020 14:12:00                         | " wählen<br>mit den Variablen<br>ung (lila Box) | angezeigt und                                                                                                    |
| 31.=> CCCU2 Star<br>=> ,,Status une<br>Der Pegel und<br>stehen zur wei                                                                                                    | rtseite öffnen<br>d Bedienung – S<br>I Statusmeldung<br>iteren Verwendu<br>krim?isi-@BLodgMZuE@Rolant-3<br>g > SystemvaldMe<br>erknäpfungen Einstellungen<br>deschreibung<br>deschreibung<br>daarmeeldung Alarmzone 1<br>Anwesenheit<br>Zisterne Status<br>Zisterne Status<br>Zisterne Status                                                                                                    | Systemvariable<br>en werden nun<br>ing zur Verfügs<br>03.09.2020 16:18:09<br>04.09.2020 14:12:00<br>04.09.2020 14:12:00<br>04.09.2020 14:12:00<br>04.09.2020 14:12:00<br>04.09.2020 14:12:00 | " wählen<br>mit den Variablen<br>ung (lila Box) | angezeigt und                                                                                                    |
| 31.=> CCCU2 Star<br>=> ,,Status und<br>Der Pegel und<br>stehen zur wei                                                                                                    | rtseite öffnen<br>d Bedienung – S<br>I Statusmeldung<br>iteren Verwendu<br>atter Verwendu<br>(1995)<br>(1995)<br>( | Systemvariable<br>en werden nun<br>ing zur Verfügt<br>01.09.2020 16:18:09<br>04.09.2020 14:12:00<br>04.09.2020 14:12:00<br>04.09.2020 14:12:00<br>04.09.2020 14:12:00<br>04.09.2020 14:12:00 | " wählen<br>mit den Variablen<br>ung (lila Box) | Alarmmeldungen (0)<br>Servicemeldungen (0)<br>Ceräte andernen (10)<br>Teräte andernen (10)<br>Te |

Alle Markenzeichen sind Eigentum der betreffenden Hersteller. 2020.1 © tne-systeme UG (haftungsbeschränkt) Änderungen und Irrtum vorbehalten. Seite 14